#### Могилевский государственный университет имени А.А.Кулешова Библиотека

## Работа с базой данных ScienceDirect

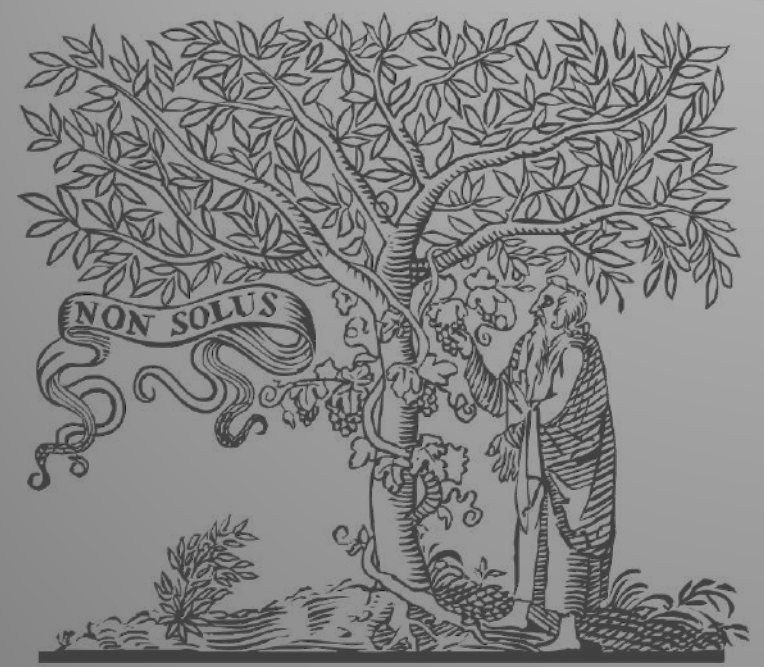

#### Астапова Е.Н., заведующий библиотекой

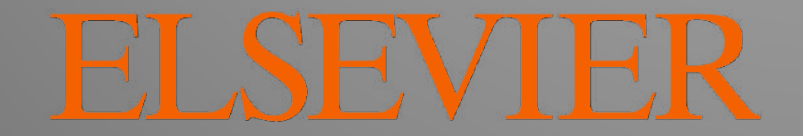

## это ведущая информационная платформа Elsevier для ученых, преподавателей, студентов, специалистов,

которая содержит 25% мировых научных публикаций

## Полнотекстовая база данных ScienceDirect

https://www.elsevier.com

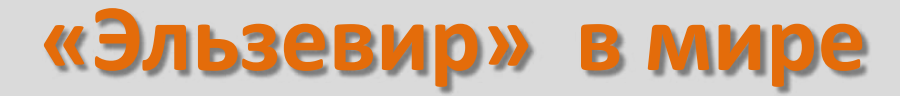

# Сегодня «Эльзевир» занимает особое место в научной информационно-издательской индустрии.

Имея богатый опыт издания научных журналов, книг, реферативных и иных баз данных, в издательстве постоянно ведутся разработки актуальных инновационных решений для поддержки всех аспектов научных и медицинских исследований.

## БД ScienceDirect дает возможность поиска

### в более чем 4000 журналов и 27000 книг Elsevier, составляющих 25% мирового рынка научных публикаций (14 млн. статей по всем отраслям знаний)

## Тематический баннер на web-сайте библиотеки http://library.msu.by

Библиотека Могилёвского государственного университета имени А.А.Кулешова

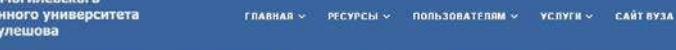

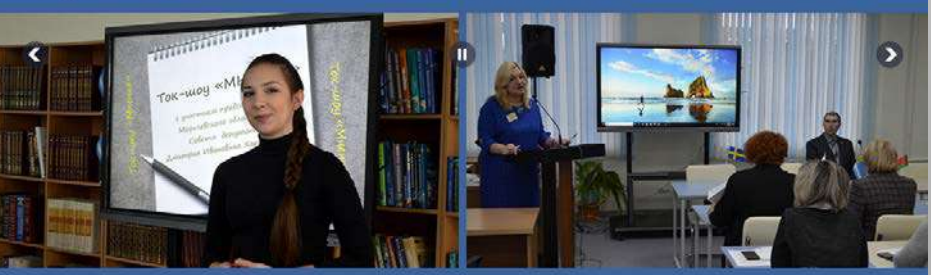

Да не иссяхнет источник, питающий просвещение

#### новости

#### Книги в дар

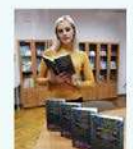

РИУ «Издательский дом «Звязда» и Центр перевода Азербайджана, передали в дар библиотеке пять экземпляров книги «Анталогія сучаснай азербайджанскай літаратуры. Dassig

Издание займет достойное место в фонде библиотеки университета

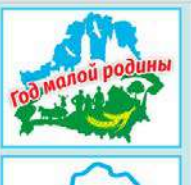

ДЛЯ МЕНЯ МАЛАЯ РОДИНА — ЭТО.

ELSEVIER

NFORMATION SERVICES

east view

**ELSEVIER** 

16 СЕНТЯБРЯ 2019

#### ВНИМАНИЮ СТУДЕНТОВ ПЕРВОГО КУРСА ЗАОЧНОГО ОБУЧЕНИЯ ФАКУЛЬТЕТА ПЕДАГОГИКИ И ПСИХОЛОГИИ ДЕТСТВА

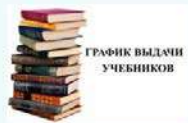

Сотрудники библиотеки приглашают Вас записаться в библиотеку и получить комплекты учебной литературы. Обратите внимание, что документом для записи является студенческий билет (при себе иметь обязательно). Ждем Вас в аудитории 172 учебного корпуса № 1а.

Подробнее..

C 16 CEHT96P9 2019 Вебинар «Как опубликовать статью в журнале с высоким импактфактором: советы редактора Wiley»

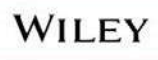

Приглашаем преподавателей, аспирантов и магистрантов к участию в вебинаре «Как опубликовать статью в журнале с высоким импакт-фактором: советы редактора Wiley», который состоится 20 сентября в 12:00 в читальном зале библиотеки учебного корпуса № 1.

### Ввести название своего почтового ящика в домене msu.by и пароль

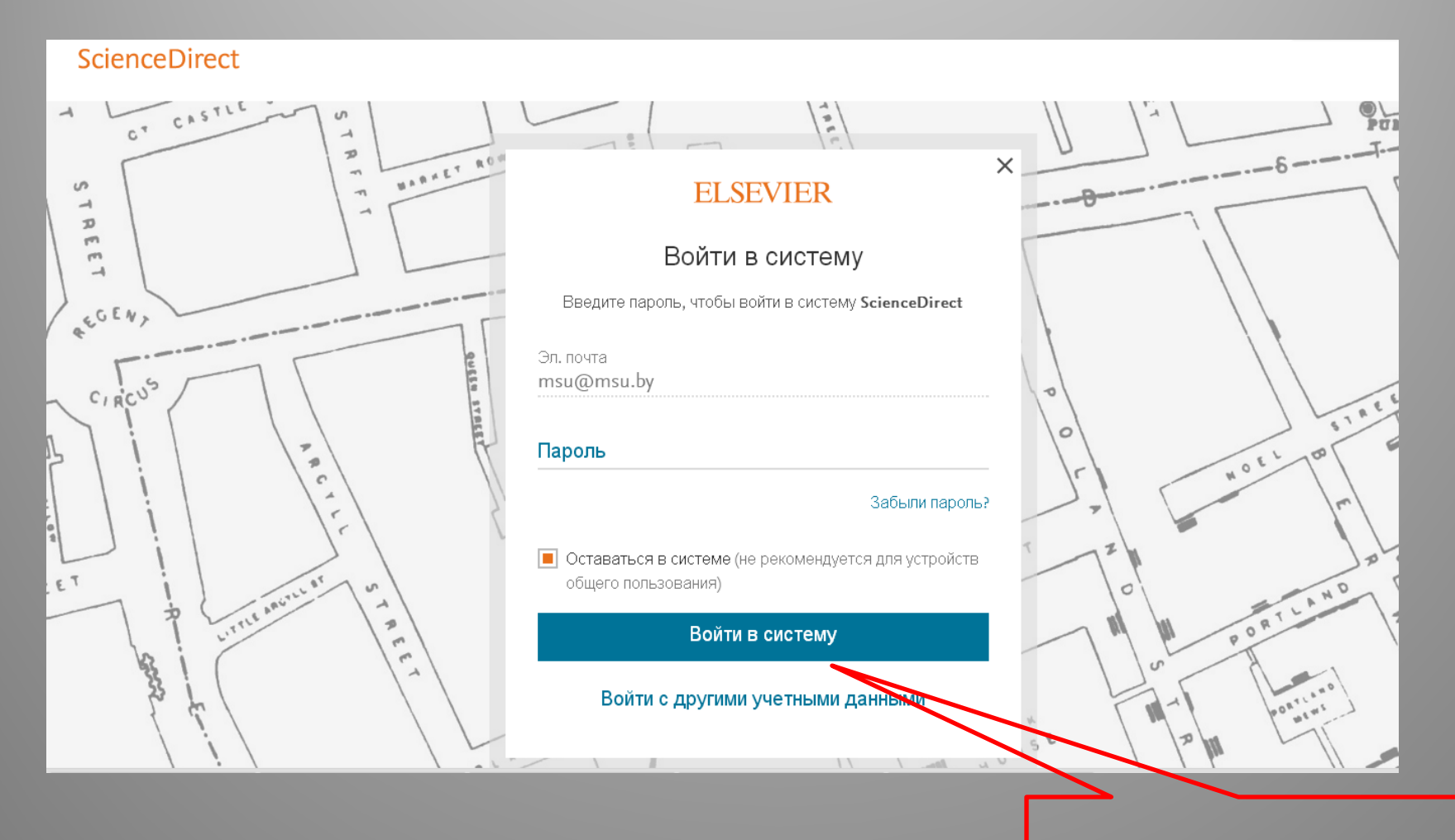

#### ... и войти в систему

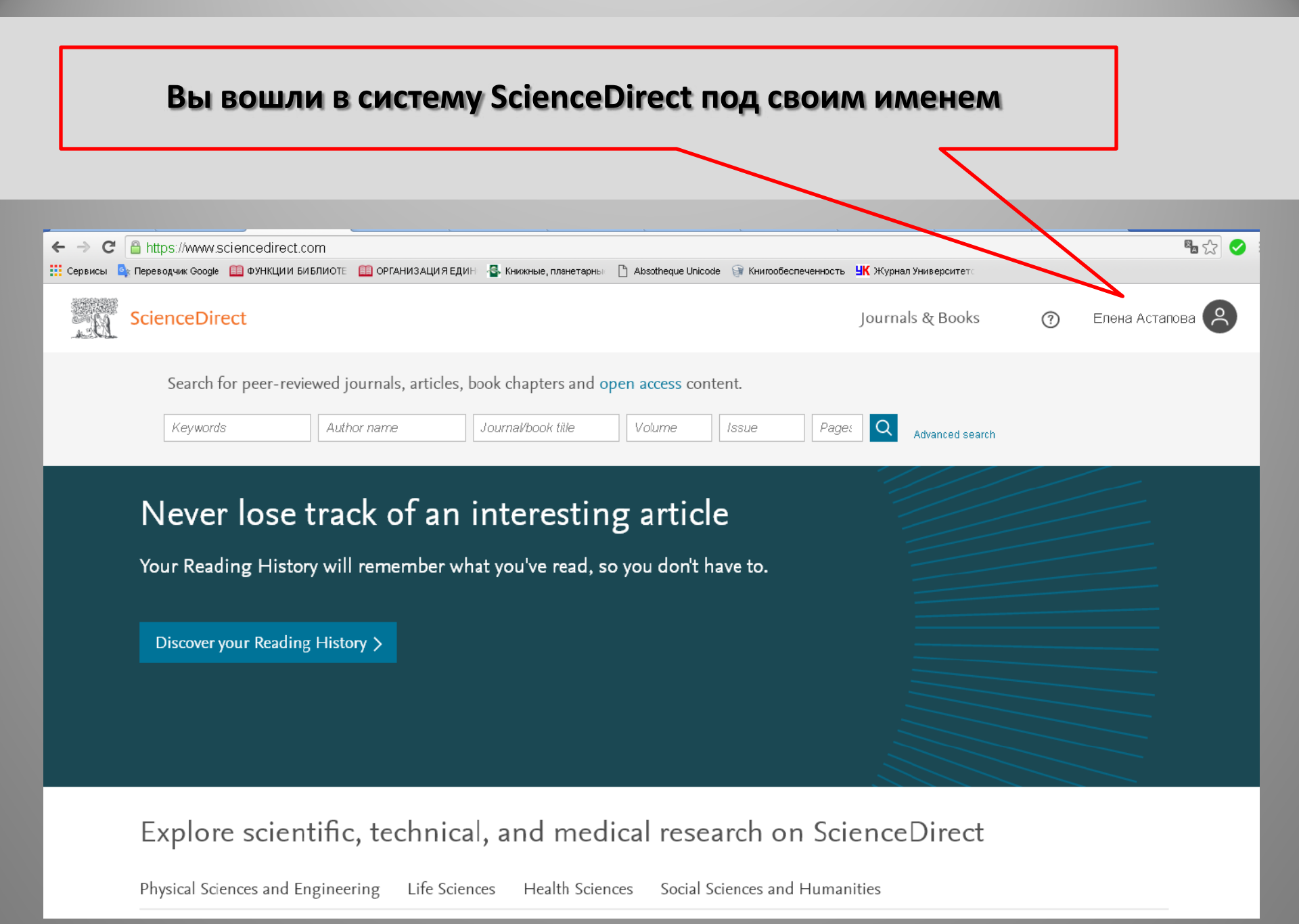

### Осуществляем поиск

| Sci                                          | enceDirect                                                         | Journals & Books                               |  |
|----------------------------------------------|--------------------------------------------------------------------|------------------------------------------------|--|
|                                              | Search for peer-reviewed journals, articles, book chapt            | pters and open access content.                 |  |
|                                              | Keywords Author name Journal/boo                                   | ook title Volume Issue Page: Q Advanced search |  |
| Имя<br>Журн<br>Объе<br>Вопр<br>Стран<br>Расш | автора<br>нал / название книги<br>м<br>ос<br>ницы<br>иренный поиск |                                                |  |

## Выбираем для просмотра журналы и книги

| <br><br> | Attps://www.sciencedirect                                | .com                   |                                |                                | $\sim$                |                                |   | <b>™</b> ☆ 🖌                      |
|----------------------------------------------------------------------------------------------------|----------------------------------------------------------|------------------------|--------------------------------|--------------------------------|-----------------------|--------------------------------|---|-----------------------------------|
| 👯 Сервисы 🤇                                                                                                    | 🗽 Переводчик Google 🛛 🛄 ФУНКЦИИ                          | БИБЛИОТЕ 🔟 ОРГАНИЗАЦИ  | 19 ЕДИН – 🚭 Книжные, планетарн | ња 🗋 Absotheque Unicode        | 🗿 Книгообеспеченность | <b>ЧК Журнал Университет</b> с |   |                                   |
| <u>. 0</u>                                                                                                    | ScienceDirect                                            |                        |                                |                                |                       | Journals & Books               | ? | Настроика и управление Google Chr |
|                                                                                                    | Search for peer-rev                                      | viewed journals, artic | cles, book chapters and        | open access conten             | t.                    |                                |   |                                   |
|                                                                                                    | Keywords                                                 | Author name            | Journal/book title             | Volume                         | ssue Pages            | Advanced search                |   |                                   |
|                                                                                                    | Never lose<br>Your Reading Histo<br>Discover your Readin | track of a             | n interestin                   | ng article<br>so you don't hav | e to.                 |                                |   |                                   |
|                                                                                                    |                                                          |                        |                                |                                |                       |                                |   |                                   |

Explore scientific, technical, and medical research on ScienceDirect

Physical Sciences and Engineering Life Sciences Health Sciences Social Sciences and Humanities

| Для просмо                | тра предложено 4 135                                                 | 5 журналов и 29 187 кни |
|---------------------------|----------------------------------------------------------------------|-------------------------|
|                           | Browse 4 135 journals and 2                                          | 9 187 books             |
|                           | Search for journal or book title                                     | Q                       |
| Refine publications by    | Are you looking for a specific article or book chapter? Use advand   | ced search.<br>A        |
| Domain                    | AASRI Procedia<br>Journal • Open access                              | B<br>C<br>D             |
| Subdomain 🔍               | Ab Initio Valence Calculations in Chemistry<br>Book • 1974           | Выбираем тип публикации |
| Publication type          | Trends and Strategies<br>Book 2017                                   | папример, мурналы н     |
| Journals Books            | Abbreviated Guide<br>Pneumatic Conveying Design Guide<br>Book • 1990 | K<br>L<br>M             |
| Handbooks Reference works | ABC Proteins<br>From Bacteria to Man<br>Book • 2003                  | N<br>O<br>P             |
| Book series               | Abelian Groups (Third Edition)<br>Book • 1960                        | Q<br>R                  |
| Journal status 🚥          | Abeloff's Clinical Oncology (Fifth Edition)                          | S<br>Help imp           |

### Отбираем журналы по отраслям

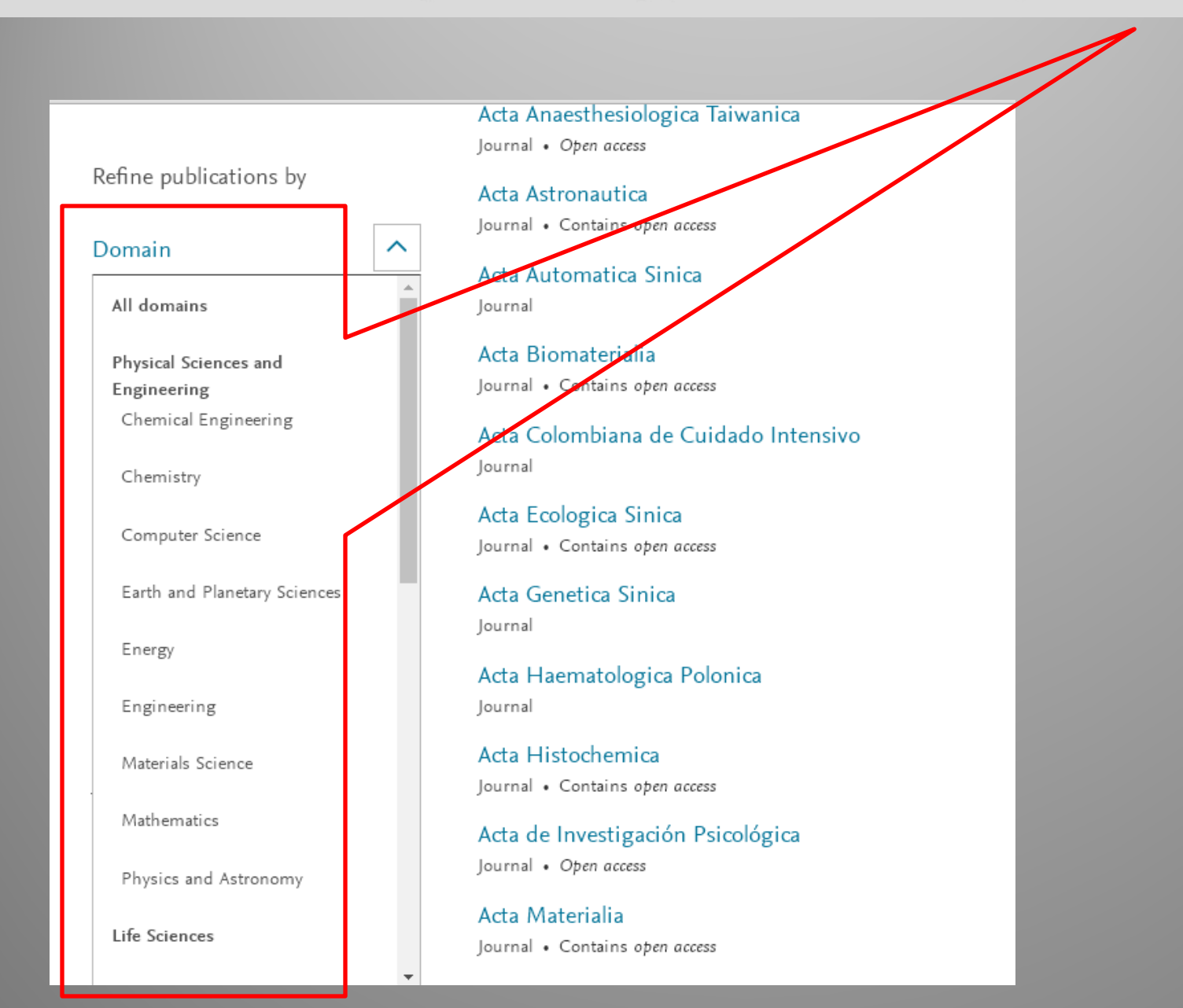

### Осуществляем поиск журналов по алфавиту

| Refine publications by       A       A         Domain       Image: Academic Pacifics       B         Journal - Contains open acces       F         Academic Pacificacy       G         Journal - Contains open acces       F         Academic Pacificacy       G         Publication type       AccC Current Journal Review         Journal - Contains open acces       G         Image: Subdomain       Journal - Contains open acces         Publication type       AccC Current Journal Review         Journal - Contains open acces       M         Image: Journal - Contains open acces       M         Image: Journal - Contains open acces       M         Image: Journal - Contains open acces       M         Image: Journal - Contains open acces       M         Journal - Contains open acces       M         Journal - Contains open acces       M         Journal status       Accounting, Management and Information Technologies       T         Journal - Contains open acces       T       T         Access type       Journal - Open acces       T         Subscribed & complimentary       Journal - Open acces       T         Journal - Open acces       Z       COCS Clinical Review       G-9                                                                                                    |                            |                                                       |            |
|----------------------------------------------------------------------------------------------------|----------------------------|-------------------------------------------------------|------------|
| Refine publications by       A       A         Domain       ✓       ASRI Frocedia<br>Journal • Open scent       B         Subdomain       ✓       Academic Pediatrics<br>Journal • Contains open scent       B         Academic Radiology       G       G         Journal • Contains open scent       G         Publication type       Academic Radiology       G         Journal • Contains open scent       H         Journal • Contains open scent       G         Publication type       AccC Current Journal Review       J         Journal • Contains open scent       K         Journal • Contains open scent       M         Journal • Contains open scent       K         Journal • Contains open scent       K         Journal • Contains open scent       K         Journal • Contains open scent       M         Journal • Contains open scent       M         Journal • Contains open scent       M         Journal • Contains open accest       M         Journal • Contains open accest       M         Journal • Contains open accest       S         Journal • Contains open accest       S         Journal • Contains open accest       S         Accourting, Organizations and Society       V<                                                                                                    |                            |                                                       |            |
| Refine publications by       A         Domain <ul> <li>ASRI Frocedia<br/>Journal + Open guest</li> <li>Subdomain</li> <li>Contains open access</li> <li>Journal + Contains open access</li> <li>Academic Redialogy</li> <li>Journal + Contains open access</li> <li>Academic Redialogy</li> <li>Journal + Contains open access</li> <li>Accedentic Redialogy</li> <li>Journal + Contains open access</li> <li>Accident Analysis &amp; Prevention<br/>Journal + Contains open access</li> <li>Accident Analysis &amp; Prevention<br/>Journal + Contains open access</li> <li>Accident analysis &amp; Prevention<br/>Journal + Contains open access</li> <li>Accident analysis &amp; Prevention<br/>Journal + Contains open access</li> <li>Accident analysis &amp; Prevention<br/>Journal + Contains open access</li> <li>Accounting Forum<br/>Journal + Contains open access</li> </ul> N     N                                                                                                    |                            |                                                       |            |
| Refine publications by       A       A       A         Domain       ASRI Frocedia<br>journal - Open gent       B       B         Subdomain       Academic Pediatrics<br>journal - Contains open access       E         Publication type       Academic Pediatrics<br>journal - Contains open access       E         Publication type       ACC Current Journal Review<br>journal       H         I pournals       Accident Analysis & Prevention<br>journal - Contains open access       M         I books       Accident and Emergency Nursing<br>journal - Contains open access       N         Journal - Contains open access       R       R         Journal - Contains open access       R       R         Journal - Contains open access       R       R         Journal - Contains open access       R       R         Journal - Contains open access       R       R         Journal - Contains open access       R       R         Journal - Contains open access       R       R         Journal - Contains open access       R       R         Journal - Contains open access       R       R         Journal - Contains open access       R       R         Journal - Contains open access       R       R         Accepts submissions       Accou                                                                                                    |                            |                                                       |            |
| Domain       AASRI & pocedia<br>journal + Open agents       B         Subdomain       Academic Pediatrics<br>journal + Contains open access       E         Academic Radiology<br>journal - Contains open access       H         Publication type       ACC Current Journal Review<br>journal - Contains open access       H         Image: Domain - Domain - Domain | Refine publications by     | A                                                     | A          |
| Domain       AASH proceedia       C         Journal - Quartal - Contains open access       B         Subdormain       C         Subdormain       C         Publication type       Academic Radiology         Journal - Contains open access       G         Publication type       AccCurrent Journal Review       J         Journal       Contains open access       M         Books       Journal - Contains open access       M         Journal - Contains open access       M       M         Books       Accident Analysis & Prevention       L         Journal - Contains open access       M       M         Journal - Contains open access       M       M         Books       Journal - Contains open access       M         Journal - Contains open access       R       R         Journal - Contains open access       R       R         Journal - Contains open access       S       S         Journal - Contains open access       R       R         Journal - Contains open access       R       R         Journal - Contains open access       S       S         Journal - Contains open access       S       S         Journal - Contains open access                                                                                                    |                            |                                                       | В          |
| Subdomain       Academic Pediatrics<br>Journal + Contains open access       F         Academic Radiology<br>Journal + Contains open access       G         Publication type       ACC Current Journal Review<br>Journal       H         Journals       Journal         Books       Accident Analysis & Prevention<br>Journal + Contains open access       M         Handbooks       Accident analysis & Prevention<br>Journal + Contains open access       M         Book series       Accident and Emergency Nursing<br>Journal + Contains open access       O         Journal status       Accounting Forum<br>Journal - Contains open access       R         Accepts submissions       Accounting, Organizations and Society<br>Journal - Open access       V         Accepts submissions       Activements in the Life Sciences<br>Journal - Open access       X         Gopen access       ACOG Clinical Review       G-9         Journal - Open access       ACOG Clinical Review       G-9         Journal - Open access       ACOG Clinical Review       G-9                                                                                                    | Domain 🗸                   | Journal • Open access                                 | С          |
| Subdomain       Academic Pediatrics       F         journal - Contains open access       F         Academic Radiology       H         journals       ACC Current Journal Review       J         journals       Journal       K         Books       Journal       K         Handbooks       Accident Analysis & Prevention       L         Handbooks       Accident and Emergency Nursing       O         Journal       Accounting forum       Q         Journal       Accounting forum       Q         Journal       Accounting forum       Q         Journal       Accounting open access       R         Journal       Accounting, Management and Information Technologies       S         Journal       Accepts submissions       V         Accepts submissions       Achievements in the Life Sciences       V         Journal       Open access       Z         Open access       ACOG Clinical Review       0-9         Journal       Journal       Open access       Z                                                                                                    |                            |                                                       | 5          |
| Academic Radiology     G       Journal     H       Publication type     ACC Current Journal Review       Journals     Journal       Books     Journal       Independent Analysis & Prevention     L       Handbooks     Accident Analysis & Prevention     L       Handbooks     Accident and Emergency Nursing     O       Book series     Accident and Emergency Nursing     P       Journal - Contains open access     R     P       Journal - Contains open access     R     P       Journal - Contains open access     R     P       Journal - Contains open access     R     P       Journal - Contains open access     R     P       Journal - Contains open access     R     P       Journal - Contains open access     R     P       Journal - Contains open access     R     P       Journal - Contains open access     R     P       Journal - Contains open access     R     P       Journal - Contains open access     R     P       Journal - Contains open access     S     P       Journal - Contains open access     S     S       Journal - Contains open access     Z     P       Journal - Open access     Z     P       Journal - Open access<                                                                                                    | Subdomain 🗸                | Academic Pediatrics<br>Journal • Contains open access | F          |
| Accedemic Radiology     H       Journal - Contains open open     I       Publication type     ACC Current Journal Review     J       Journals     Journal     K       Books     Accident Analysis & Prevention     L       Journal - Contains open access     M       Handbooks     Accident and Emergency Nursing     O       Journal - Contains open access     N       Book series     Accounting Forum     Q       Journal - Contains open access     R       Journal - Contains open access     R       Journal - Contains open access     R       Journal - Contains open access     R       Journal - Contains open access     R       Journal - Contains open access     R       Journal - Contains open access     S       Journal - Contains open access     S       Journal - Contains open access     S       Journal - Contains open access     S       Journal - Contains open access     S       Accepts submissions     U       Accepts submissions     V       Journal - Open access     Z       Open access     Z       Open access     Z       Open access     ACOG Clinical Review       Open access     O       Gontains apen access     Journal - Open acces                                                                                                    |                            | And density De discharge                              | G          |
| Publication type       ACC Current Journal Review       J         Journals       Journal       K         Books       Accident Analysis & Prevention       L         Journal       Journal       M         Handbooks       Accident and Emergency Nursing       M         Books eries       Accounting Forum       Q         Journal + Contains opin access       R       P         Journal + Contains opin access       R       P         Journal + Contains opin access       R       P         Journal + Contains opin access       R       P         Journal + Contains opin access       R       P         Journal + Contains opin access       R       P         Journal + Contains opin access       R       P         Journal + Contains opin access       R       P         Journal + Contains opin access       R       P         Journal + Contains opin access       S       T         Journal + Contains opin access       S       T         Journal + Contains opin access       S       T         Journal + Contains opin access       S       T         Journal + Contains opin access       S       T         Journal + Opin access       Z                                                                                                    |                            | Academic Radiology                                    | н          |
| Publication type     ACC Current Journal Review     J       I Journal     Journal     K       Books     Accident Analysis & Prevention     L       Journal - Contains open access     M       Handbooks     Accident and Emergency Nursing     N       Reference works     Journal - Contains open access     N       Journal - Contains open access     R       Journal - Contains open access     R       Journal - Contains open access     R       Journal - Contains open access     R       Journal - Contains open access     R       Journal - Contains open access     R       Journal - Contains open access     R       Journal - Contains open access     S       Journal - Contains open access     S       Journal - Contains open access     V       Accepts submissions     Journal - Contains and Society     V       Journal - Accepts submissions     X     V       Access type     Achievements in the Life Sciences     Y       Journal - Open access     ACOG Clinical Review     Q-9       Journal - Open access     Journal - Open access     Y       Journal - Contains open access     Journal - Open access     Y                                                                                                    |                            |                                                       |            |
| Journals     Journal     K       Journals     Accident Analysis & Prevention<br>Journal - Contains open access     L       Handbooks     Accident and Emergency Nursing<br>Journal     N       Reference works     Journal     P       Journal - Contains open access     Q       Journal     Accident and Emergency Nursing<br>Journal     Q       Book series     Accounting Forum<br>Journal - Contains open access     Q       Journal status     Accounting, Management and Information Technologies<br>Journal     T       Journal     Journal     U       Accepts submissions     X     V       Access type     Achievements in the Life Sciences<br>Journal - Open access     Y       Subscribed & complimentary     Journal - Open access     Z       Open access     ACOOG Clinical Review     0-9       Contains open access     Journal     P                                                                                                    | Publication type           | ACC Current Journal Review                            | J          |
| Books     Accident Analysis & Prevention     I       Books     Journal     Contains open access     M       Handbooks     Accident and Emergency Nursing     O       Journal     Journal     P       Book series     Accounting Forum     Q       Journal     Contains open access     R       Journal     Contains open access     R       Journal     Accounting, Management and Information Technologies     T       Journal     Journal     U       Accepts submissions     Journal     U       Access type     Acceunting, Organizations and Society     V       Journal     Open access     Z       Open access     Accounting access     Z       Contains open access     Z       Open access     Accounting, Organizations and Society     V       Journal     Open access     Z       Open access     Accounting access     Z       Open access     Journal     Open access     Z       Open access     Journal     Open access     Z       Open access     Journal     Open access     Z                                                                                                    | Journals                   | Journal                                               | K          |
| Journal - Contains open access     M       Handbooks     Accident and Emergency Nursing     O       Journal     Journal     P       Book series     Accounting Forum     Q       Journal - Contains open access     R       Journal - Contains open access     R       Journal - Contains open access     R       Journal - Contains open access     R       Journal - Contains open access     R       Journal - Contains open access     R       Journal - Contains open access     R       Journal - Contains open access     R       Journal - Contains open access     R       Journal - Contains open access     V       Journal - Contains open access     U       Accepts submissions     U       Journal - Contains open access     V       Journal - Contains open access     V       Journal - Contains open access     V       Journal - Contains open access     V       Journal - Contains open access     V       Journal - Contains open access     Y       Journal - Contains open access     Y       Journal - Open access     Z       Open access     Z       Journal - Open access     Z       Journal - Open access     Z       Journal - Open access     Journal                                                                                                    | Books                      | Accident Analysis & Prevention                        | L          |
| handbooks     Accident and Emergency Nursing     O       Reference works     Journal     P       Book series     Accouning Forum     Q       Journal     Contains open access     R       Journal status     Accouning, Management and Information Technologies     T       Journal     Journal     U       Accepts submissions     Journal     U       Access type     Achievements in the Life Sciences     X       Journal     Open access     Q       Open access     ACOG Clinical Review     0-9       Journal     Journal     Help immore                                                                                                    |                            | Journal • Contains open access                        | N          |
| Reference works     Journal     P       Book series     Accounting Forum<br>Journal - Contains open access     Q       Journal status     Accounting, Management and Information Technologies     S       Journal     Accounting, Management and Information Technologies     T       Journal     Journal     U       Accepts submissions     Accounting, Organizations and Society     V       Journal     Access type     V       Subscribed & complimentary     Journal - Open access     Y       Journal - Open access     ACOG Clinical Review     0-9       Contains open access     Journal     Help immore                                                                                                    | Handbooks                  | Accident and Emergency Nursing                        | 0          |
| Book series     Accounting Forum     Q       Journal Status     Accounting open access     R       Journal status     Accounting, Management and Information Technologies     T       Journal     Journal     T       Journal     Acceunting, Organizations and Society     V       Journal     Acceunting, Organizations and Society     V       Journal     Acceunting, Organizations and Society     V       Journal     Achievements in the Life Sciences     V       Journal     Journal     V       Access type     X     X       Journal     Open access     Y       Journal     Open access     Y       Journal     Open access     Y       Journal     Contains open access     O                                                                                                    | Reference works            | Journal                                               | P          |
| Journal status     Journal · Contains open access     R       Journal · Contains open access     S       Accepts submissions     T       Journal     Journal       Accepts submissions     U       Accepts submissions     U       Accepts submissions     V       Journal     Accounting, Management and Information Technologies     T       Journal     Journal     U       Accepts submissions     U       Accepts submissions     V       Journal     Accounting, Organizations and Society     V       Journal     Accepts in the Life Sciences     V       Journal     Open access     Z       Open access     ACOG Clinical Review     0-9       Journal     Journal     Help improcess                                                                                                    | Book series                | Accounting Forum                                      | Q          |
| Journal status       Account ing, Management and Information Technologies       T         Journal       Journal       T         Journal       Account ing, Organizations and Society       V         Journal       Maccount ing, Organizations and Society       V         Journal       Accient ing, Organizations and Society       V         Journal       Accient ing, Organizations and Society       V         Journal       Achievements in the Life Sciences       Y         Journal       Open access       Z         Open access       ACOG Clinical Review       0-9         Journal       Journal       Journal                                                                                                    |                            | Journal • Contains open access                        | R          |
| Journal       T         Journal       Journal         Accounting, Management and information fectibologies       T         Journal       U         Accounting, Organizations and Society       V         Journal       W         Access type       X         Achievements in the Life Sciences       Y         Journal       Open access         Open access       Y         Journal       Open access         Journal       Open access         Journal       Help impro                                                                                                    | lournal status             | Accounting Management and Information Technologies    | s          |
| Accepts submissions     U       Accepts submissions     V       Accounting, Organizations and Society     V       Journal     W       Access type     X       Subscribed & complimentary     Journal • Open access       Open access     Y       Contains open access     Journal • Open access       Journal • Open access     0-9       Journal • Open access     0-9                                                                                                    |                            | lournal                                               | т          |
| Access type       W         Access type       W         Subscribed & complimentary       Open access         Open access       Z         Contains open access       Journal                                                                                                    | Accepts submissions        |                                                       | U          |
| Access type     X       Subscribed & complimentary     Journal       Open access     Y       Contains open access     Journal                                                                                                    |                            | Accounting, Organizations and Society                 | V          |
| Achievements in the Life Sciences     X       Subscribed & complimentary     Journal • Open access     Y       Open access     Z       Open access     0-9       Contains open access     Journal                                                                                                    | Access type                | Journal                                               | W          |
| Subscribed & complimentary     Journal • Open access     Z       Open access     ACOG Clinical Review     0-9       Contains open access     Journal                                                                                                    |                            | Achievements in the Life Sciences                     | ×          |
| Open access     ACOG Clinical Review     0-9       Contains open access     Journal                                                                                                    | Subscribed & complimentary | Journal • Open access                                 | 7          |
| Contains open access Journal                                                                                                    | Open access                | ACOG Clinical Review                                  | 0-9        |
|                                                                                                    | Contains open access       | Journal                                               | Help impro |

## Выбираем необходимый журнал

| Refine publications by     | A                                                     | A          |
|----------------------------|-------------------------------------------------------|------------|
| Domain 🗸                   | AASRI Procedia                                        | B          |
|                            |                                                       | D          |
| Subdomain 🗸 🗸              | Academic Pediatrics<br>Journal • Contains open access | F          |
|                            | Academic Radiology                                    | G          |
|                            | Journal • Contains open access                        | Н          |
| Publication type           | ACC Current Journal Review                            | 1          |
|                            | Journal                                               | к<br>Ј     |
| Journals                   |                                                       | L          |
| Books                      | Accident Analysis & Prevention                        | Μ          |
| Handbooks                  |                                                       | Ν          |
| Reference works            | Accident and Emergency Nursing                        | 0          |
|                            | Journal                                               | Р          |
| Book series                | Accounting Forum                                      | Q          |
|                            | Journal • Contains open access                        | R          |
| Journal status 🚥           | Accounting, Management and Information Technologies   | S<br>т     |
| Accents submissions        | Journal                                               | u u        |
|                            | Accounting, Organizations and Society                 | v          |
|                            | Journal                                               | W          |
| Access type                | Achievements in the Life Sciences                     | Х          |
| Subscribed & complimentary | Journal • Open access                                 | Υ          |
| Oben access                |                                                       | Z          |
|                            | ACUG Clinical Review                                  | 0-9        |
| Contains open access       | Journal                                               | Help impro |

### Просмотр выбранного журнала

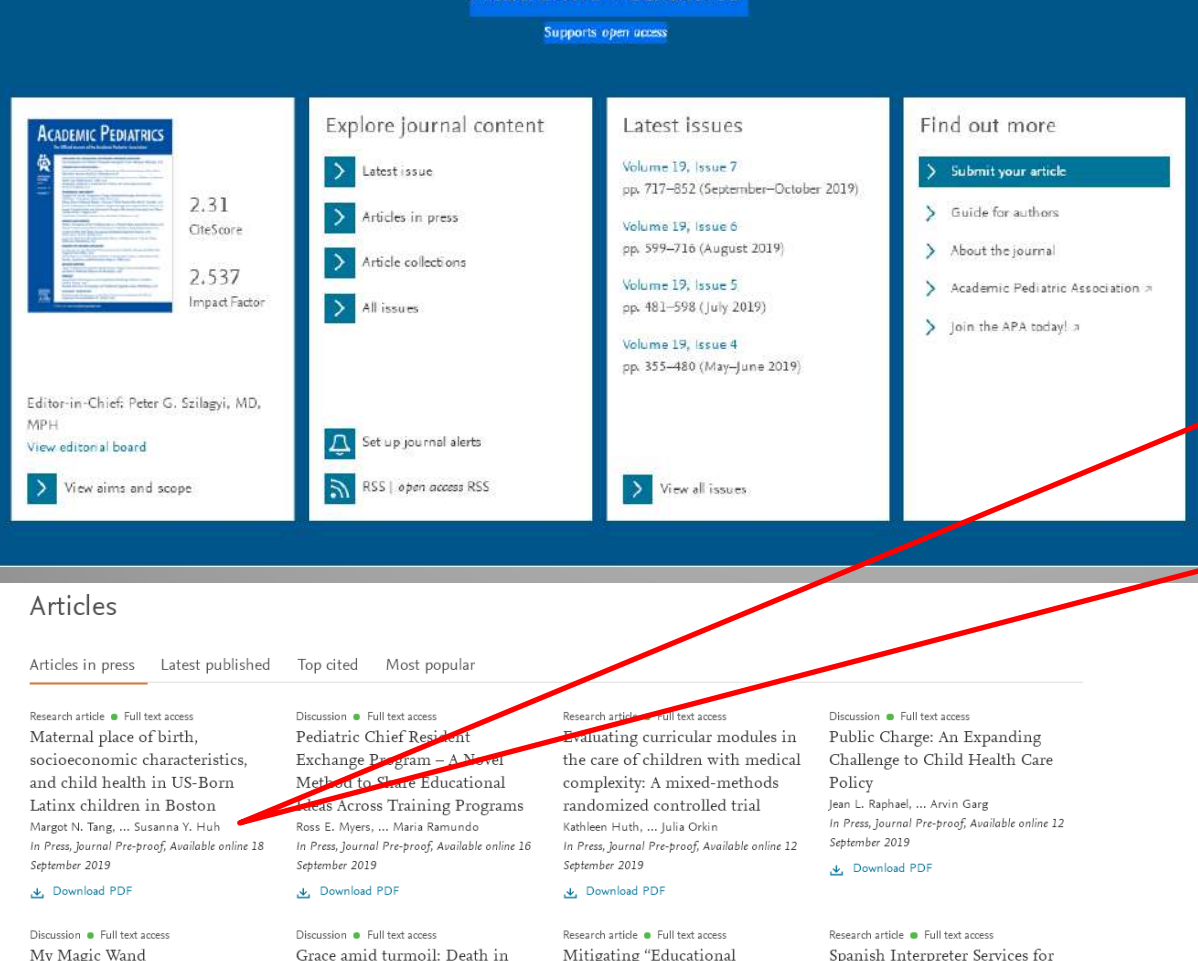

Academic Pediatrics

Research article 
Full text access Maternal place of birth, socioeconomic characteristics. and child health in US-Born Latinx children in Boston Margot N. Tang, ... Susanna Y. Huh In Press, Journal Pre-proof, Available online 18 September 2019

.↓ Download PDF

My Magic Wand Moira Szilagyi In Press, Journal Pre-proof, Available online 3 September 2019

#### 

.↓. Download PDF

the delivery room

September 2019

Sarah Mongiello Bernstein

In Press, Journal Pre-proof, Available online 3

Mitigating "Educational Groundhog Day" – The Role of Learner Handoffs Within Clinical Rotations: A Survey of Pediatric Educational Leaders Jennifer Fuchs, ... Mary Esther M. Rocha In Press, Journal Pre-proof, Available online 22 August 2019

▲ Download PDF

Spanish Interpreter Services for

#### the Hospitalized Pediatric Patien

#### Help us improve

Percer Are journal metrics an important factor when considering lvy Tam, where to publish your paper? Please fill in this short survey to help us improve our products In Press.

August 2

🛃 Dov

#### Описание статьи

Research article • Full text access Maternal place of birth, socioeconomic characteristics, and child health in US-Born Latinx children in Boston Margot N. Tang, ... Susanna Y. Huh In Press, Journal Pre-proof, Available online 18 September 2019

,↓, Download PDF

#### Journal Pre-proof

Maternal place of birth, socioeconomic characteristics, and child health in US-Born Latinx children in Boston

Margot N. Tang MD, MPH, Stephanie Ettinger de Cuba MPH, Sharon M. Coleman MS, MPH, Timothy Heeran PhD, Megan Sandel MD, MPH, Mariana Chilton PhD, MPH, Deborah A. Frank MD, Susanna Y. Huh MD, MPH

PII: DOI: Reference: S1876-2859(19)30388-2 https://doi.org/10.1016/j.acap.2019.09.005 ACAP 1412

To appear in:

Academic Pediatrics

Received date: Accepted date: 9 April 2019 14 September 2019

Please cite this article as: Margot N. Tang MD, MPH, Stephanie Ettinger de Cuba MPH, Sharon M. Coleman MS, MPH, Timothy Heeran PhD, Megan Sandel MD, MPH, Mariana Chilton PhD, MPH, Deborah A. Frank MD, Susanna Y. Huh MD, MPH, Matemal place of birth, socioeconomic characteristics, and child health in US-Born Latinx children in Boston, *Academic Pediatrics* (2019), doi: https://doi.org/10.1016/j.acap.2019.09.005

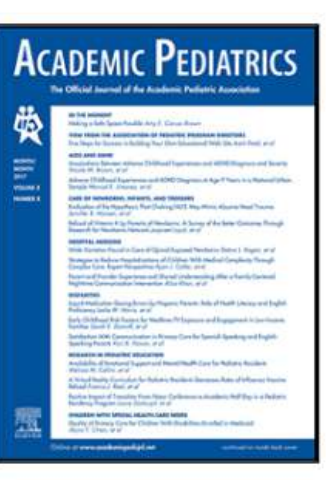

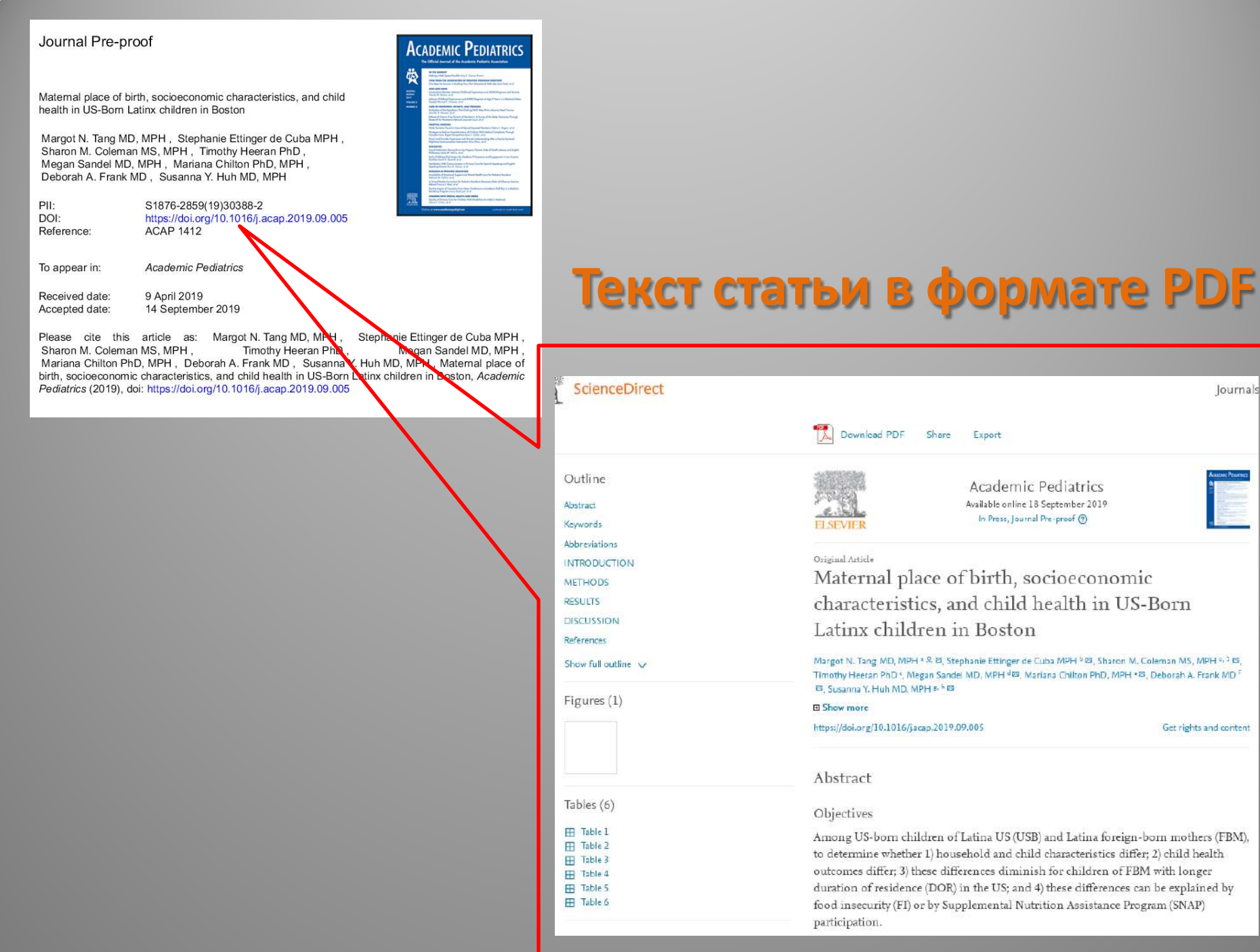

Journals

Get rights and content

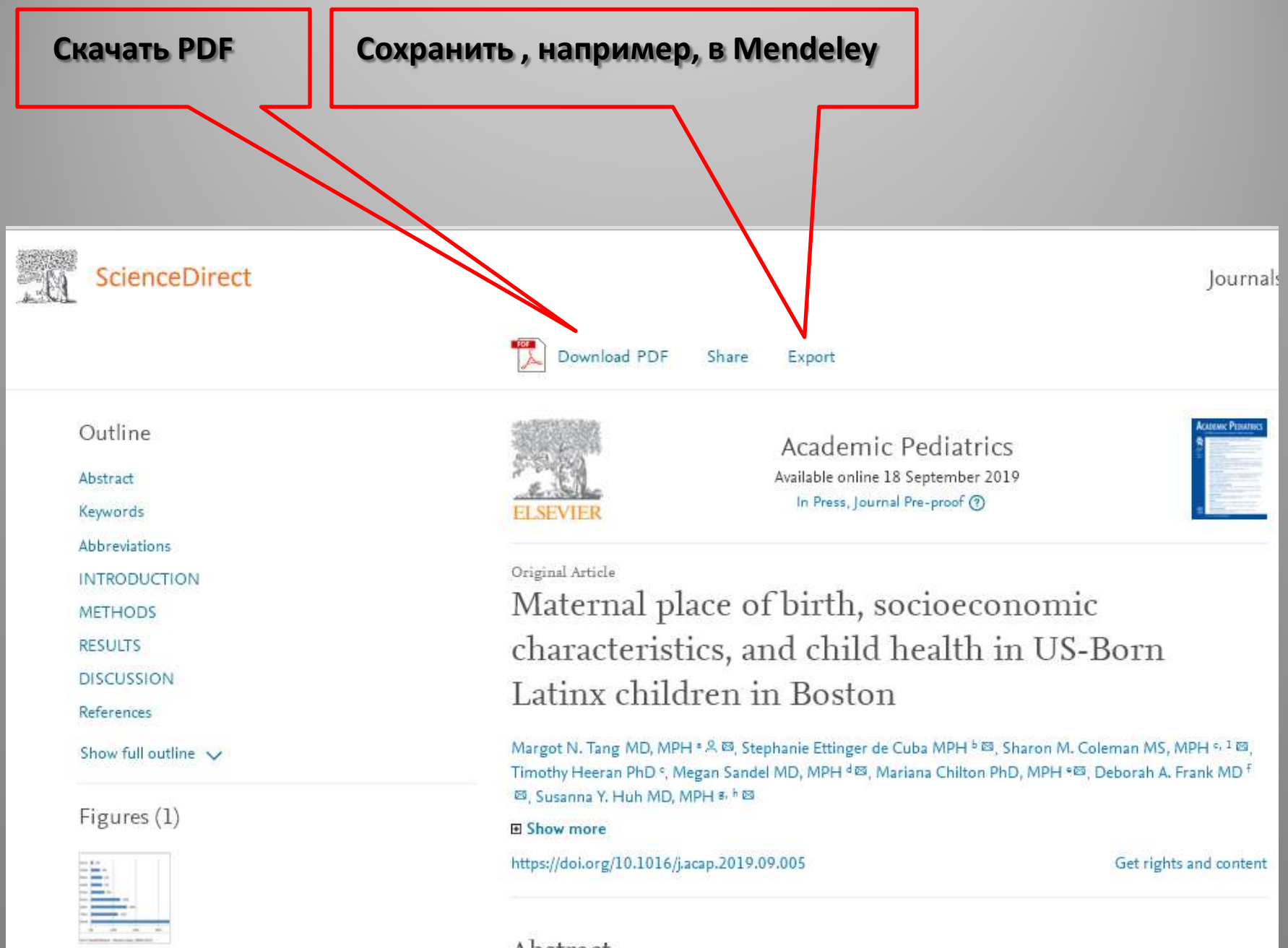

Abstract

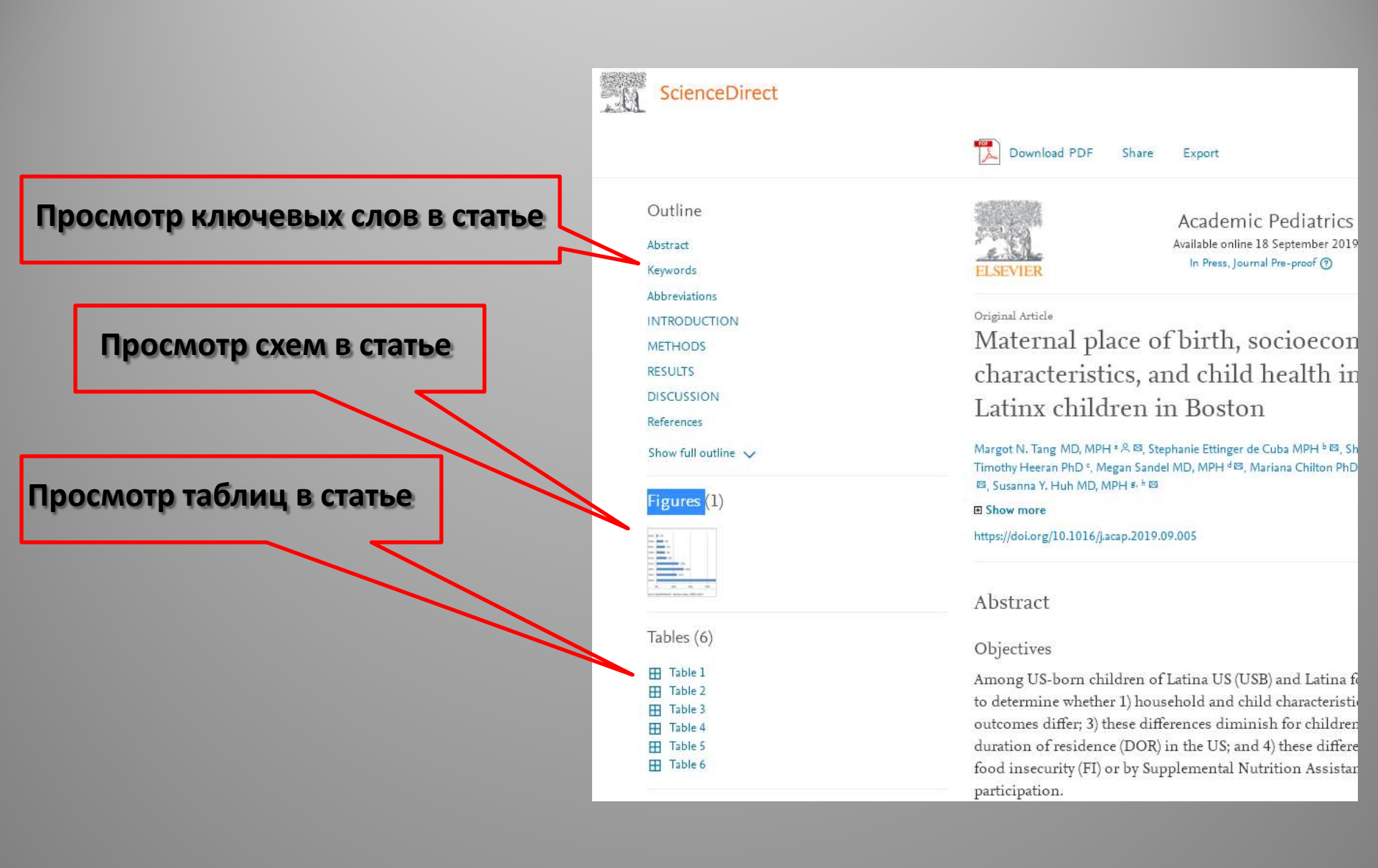

## Расширенный поиск

| ScienceDirect                                                                                                    | Journals & Books ⑦ Елена Астапова 🝳 |
|----------------------------------------------------------------------------------------------------|-------------------------------------|
| Search for peer-reviewed journals, articles, book chapters and open access content.         Keywords       Author name         Journal/book title       Volume         Issue       Page | Advanced search                     |
| <b>Never lose track of an interesting article</b><br>Your Reading History will remember what you've read, so you don't have to.<br>Discover your Reading History >                      |                                     |
| Explore scientific, technical, and medical research on Scien                                                                                                    | ceDirect                            |

Physical Sciences and Engineering Life Sciences Health Sciences Social Sciences and Humanities

### Заполняем предложенную таблицу

| . 0 | ScienceDirect                                                                                |                                              | Jou                |
|-----|----------------------------------------------------------------------------------------------|----------------------------------------------|--------------------|
|     | Advanced Search                                                                              |                                              |                    |
|     | All of the fields are optional.<br>Find out <mark>more</mark> about the new advanced search. | Find articles with these terms               |                    |
|     |                                                                                              | In this journal or book title                | Year(s)            |
|     |                                                                                              | Author(s)                                    | Author affiliation |
|     |                                                                                              | Title, abstract or author-specified keywords |                    |
|     |                                                                                              | ✓ Show all fields                            |                    |

Search Q

## Особенности поисковой системы ScienceDirect

- Поисковый запрос на английском языке! Можно использовать как строчные, так и прописные буквы
- При поиске существительных в единственном числе поиск будет проводиться также по этим
- существительным во множественном числе
- При использовании нескольких слов, разделенных
- пробелами, будут найдены документы или
- изображения, содержащие указанные слова (AND)
- Для поиска фраз необходимо использовать кавычки или фигурные скобки

## Логические операторы и операторы близости • AND • OR • AND NOT

(«heart attack» OR «myocardial infarction») AND diabetes AND NOT cancer • W/n ограничивает поиск, задавая максимальное расстояние между двумя словами (не более n слов между словами в поисковом запросе). Порядок слов не имеет значения. Pain w/5 morphine отобразит документы, в которых слово pain находится в пределах 5 слов от слова morphine • PRE/n ограничивает поиск, задавая максимальное количество слов, которые могут находиться между двумя указанными словами. Порядок слов имеет значение. Первое слово должно идти до второго, причем между ними должно быть не более указанного количества слов (n). Newborn PRE/3 screening отобразит документы, в которых слово screening находится до слова Newborn, а также в которых между указанными словами находится не более 3 слов.

• () Порядок выполнения запроса или использование более одного оператора в поисковых запросах (heart w/2 attack) OR coronary

#### Поиск по датам и диапазонам

- 1995 или 1995-2018
- -без пробела1-25

#### Пример расширенного поиска

#### Тема: «University libraries» Период: 1995–2017 Выборка: книги и статьи Выборка: показать все поля

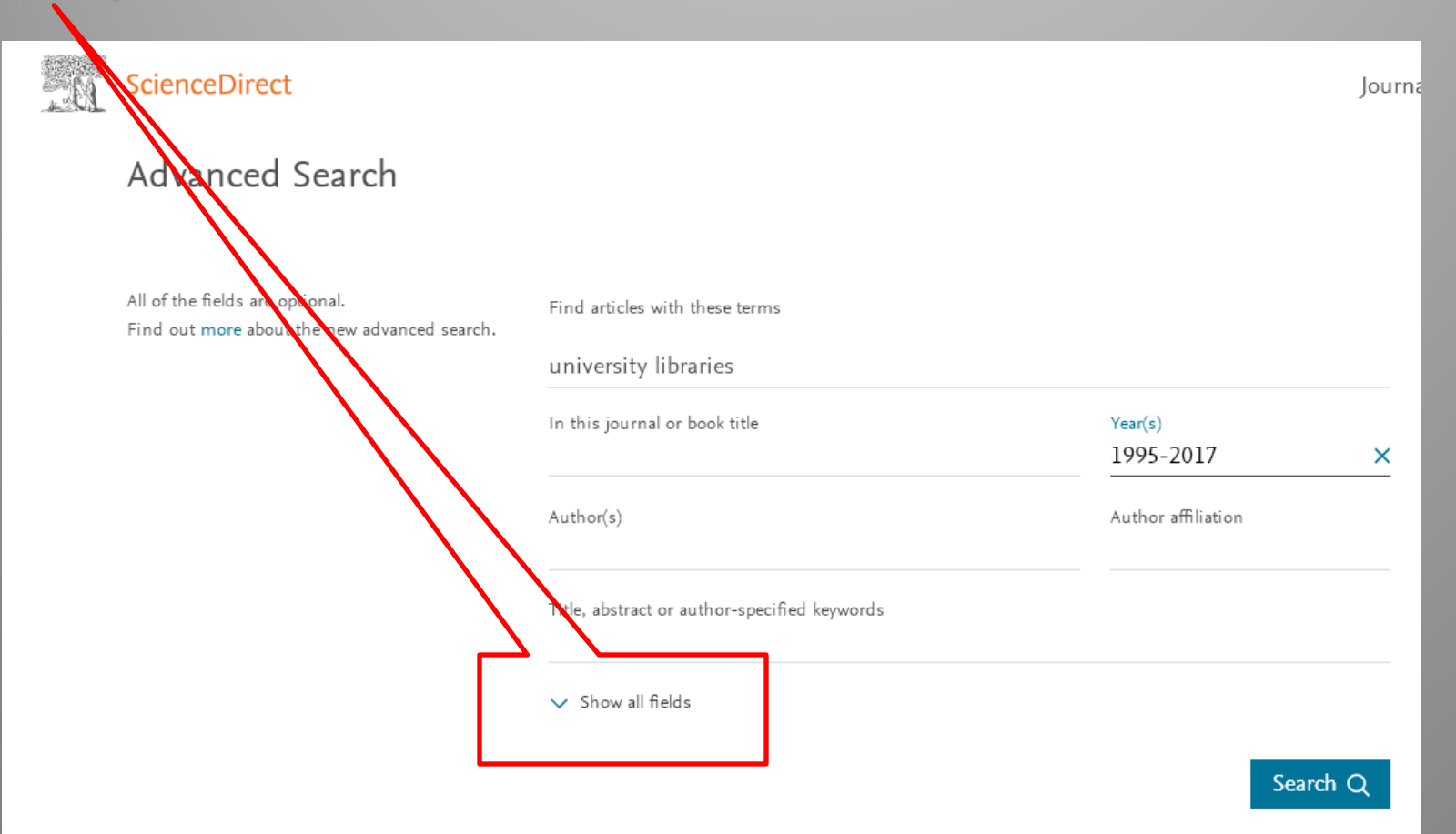

### Найдено 285,692 документов

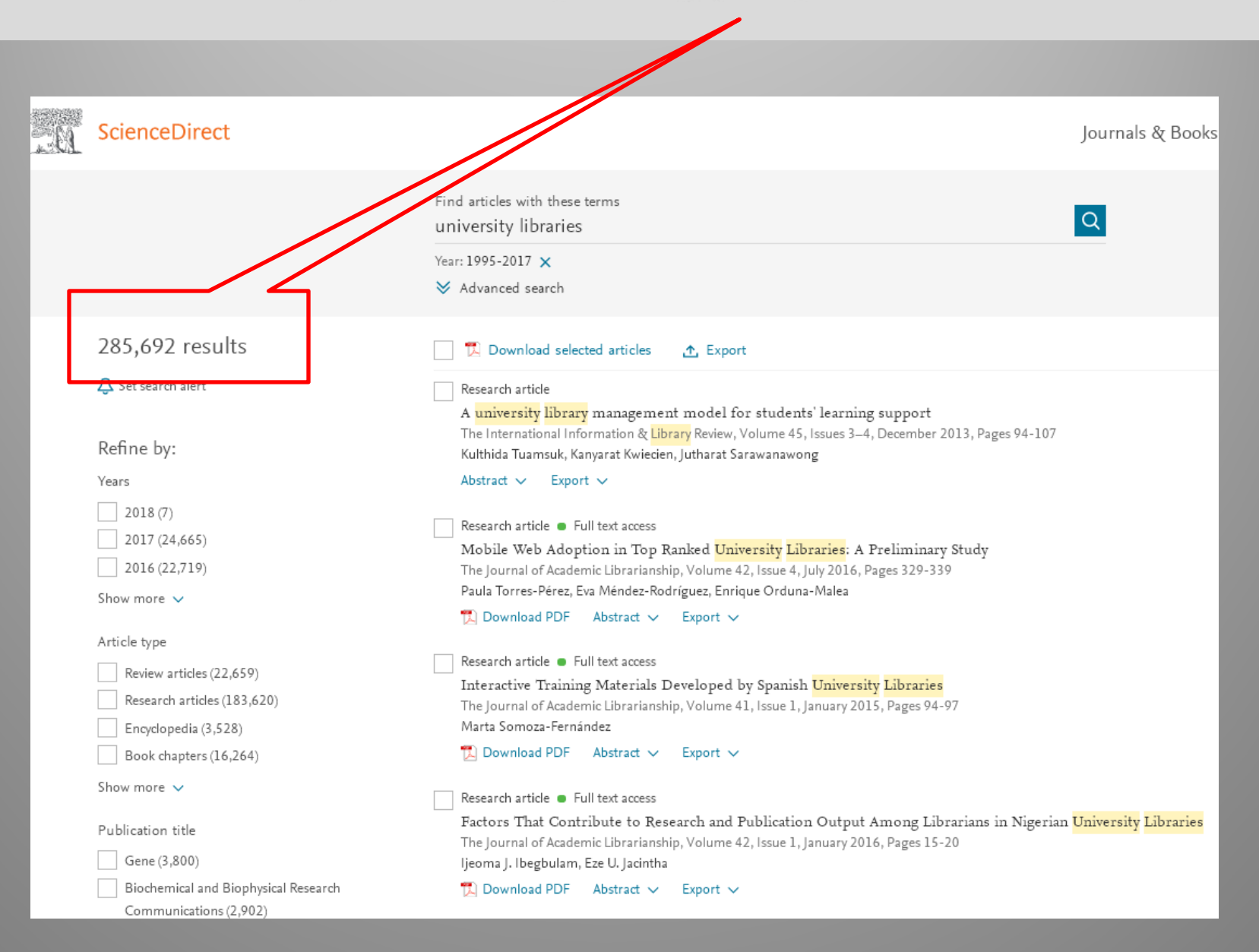

### Ранжирование найденных документов

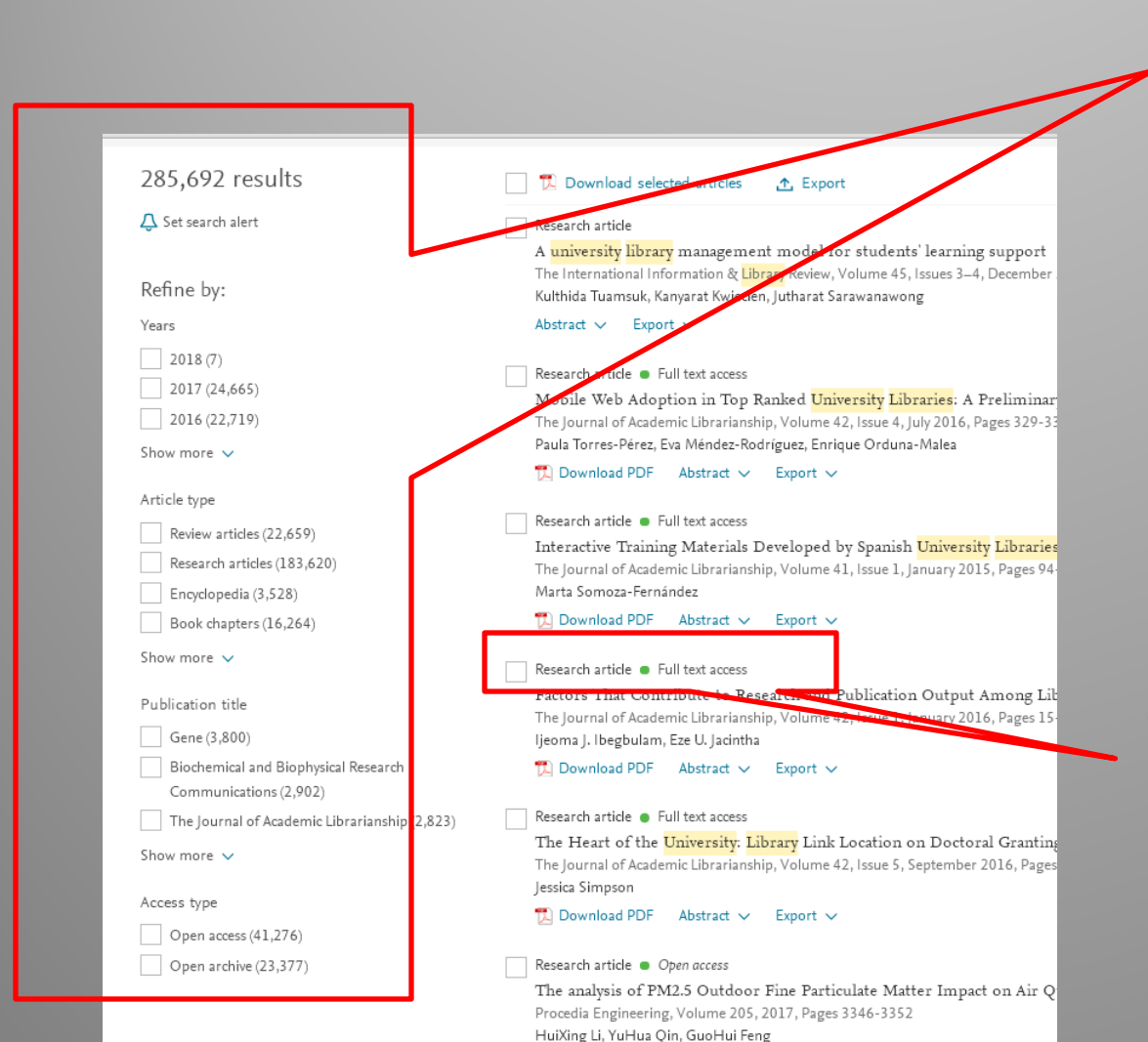

По годам По типу документов По заголовкам публикаций По типу доступа

#### Тип доступа к документу просматривается и в списке

## Сортировка документов по релевантности/дате

| -01 | ScienceDirect                                                                                                 | Journa                                                                                                    | als & Books 🛛 🔇 | Елена Астапова     |
|-----|----------------------------------------------------------------------------------------------------|----------------------------------------------------------------------------------------------------|-----------------|--------------------|
|     |                                                                                                    | Find articles with these terms<br>university libraries<br>Year: 1995-2017 ★<br>♦ Advanced search                                                                                                    |                 |                    |
|     | 285,692 results<br>♣ Set search alert                                                                         | Constraints in the provided articles  Constraints in the provided article  Constraints in the provided article  Constrain | sorted b        | y relevance   date |
|     | Refine by:<br><sub>Years</sub>                                                                                | Kulthida Tuamsuk, Kanyarat Kwiecien, Jutharat Sarawanawong<br>Abstract V Export V                                                                                                    |                 |                    |
|     | 2018 (7)<br>2017 (24,665)<br>2016 (22,719)<br>Show more ∨                                                     | Research article • Full text access<br>Mobile Web Adoption in Top Ranked University Libraries: A Preliminary Study<br>The Journal of Academic Librarianship, Volume 42, Issue 4, July 2016, Pages 329-339<br>Paula Torres-Pérez, Eva Méndez-Rodríguez, Enrique Orduna-Malea<br>Download PDF Abstract V Export V                                                                                                    |                 |                    |
|     | Article type Review articles (22,659) Research articles (183,620) Encyclopedia (3,528) Book chapters (16,264) | Research article • Full text access<br>Interactive Training Materials Developed by Spanish <mark>University Libraries</mark><br>The Journal of Academic Librarianship, Volume 41, Issue 1, January 2015, Pages 94-97<br>Marta Somoza-Fernández<br>Download PDF Abstract ∨ Export ∨                                                                                                    |                 |                    |
|     | Show more V                                                                                                   | Research article  Full text access                                                                                                    |                 |                    |

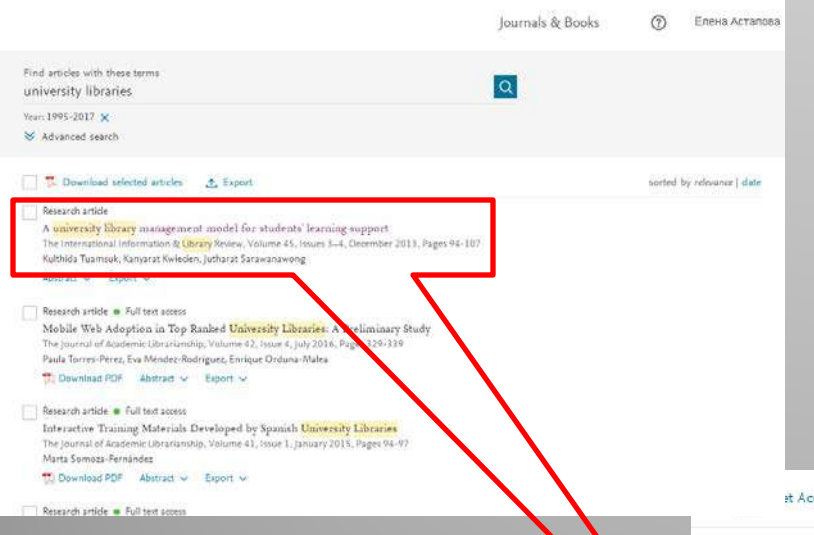

### Открываем текст статьи

#### et Access Share Export

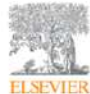

The International Information & Library Review Volume 45, Issues 3–4, December 2013, Pages 94-107

#### A university library management model for students' learning support

Kulthida Tuamsuk \* 유전, Kanyarat Kwiecien \*, Jutharat Sarawanawong <sup>E</sup> 유 B Show more https://doi.org/10.1016/j.iilr.2013.10.002 Get rights and content

#### Recommended articles Overview of Library Managen

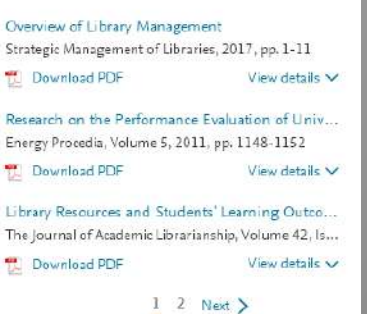

Advanced

~

Search ScienceDirect

#### Abstract

This research was aimed at developing a university library management model that would support students' learning. The research was conducted in three phases: 1) an investigation into the requirements of a university library service of instructors; 2) an investigation into the attitudes of librarians, libraries' administrators, and university's administrators toward the roles of library and policy concepts relating to university library management that promote students' learning; and 3) the development of a university library management model for students' learning support. A mixed research method was applied comprising qualitative and quantitative approaches. Data was collected using in-depth interviews and questionnaires. The findings have led to a proposal of a university library management model that supports student learning, which is comprised of five components: 1) management policy and system; 2) learning resources; 3) learning support services; 4) learning environments; and 5) the competency and roles of information professionals. It can be stated that studies into Thai university library implementation, strategic plans, and self-assessment reports under the quality assurance system showed that even though libraries have Citing articles (1)

### Вместе с текстом можно просмотреть

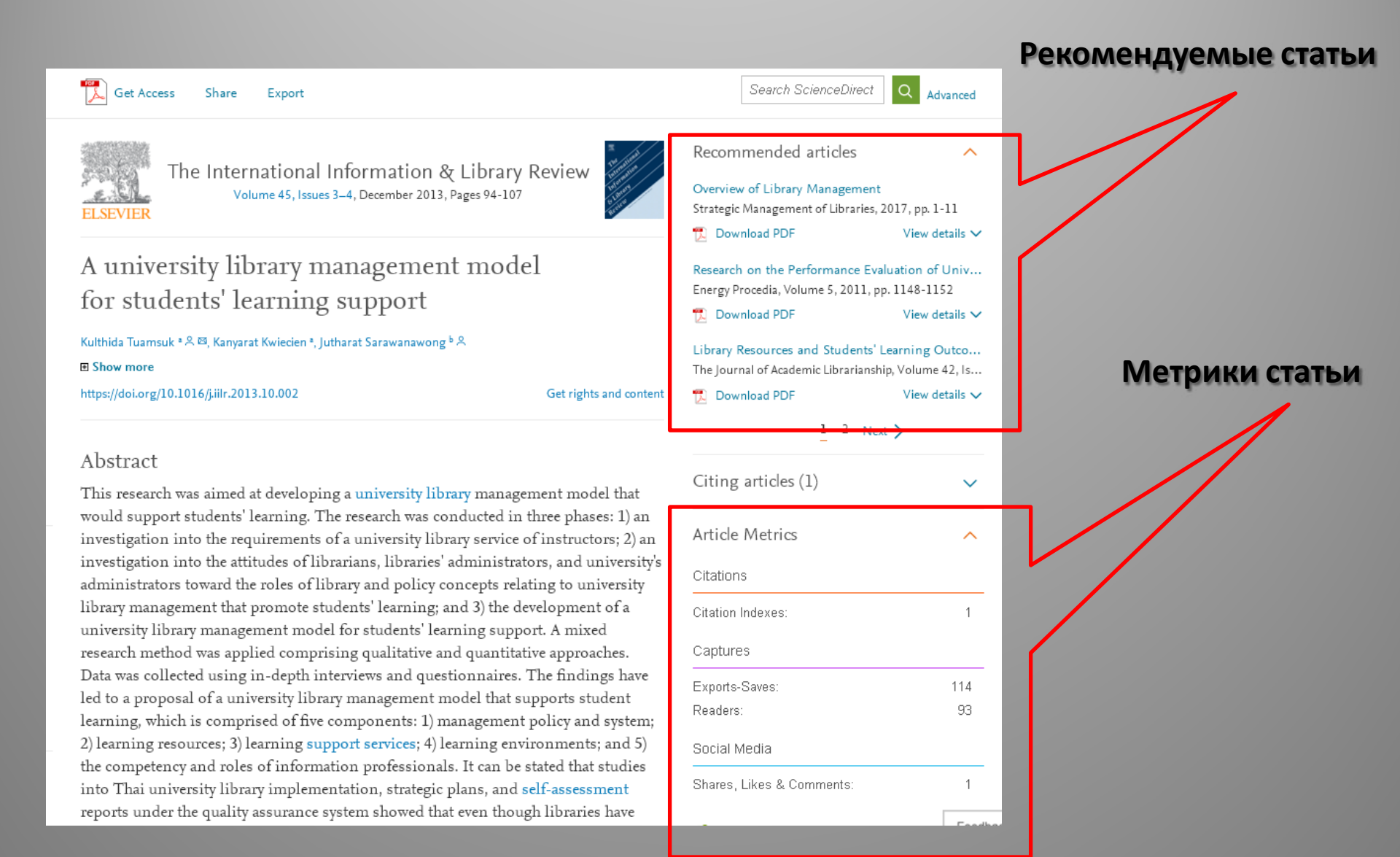

### Поиск по книгам осуществляется аналогично

### В помощь всем желающим

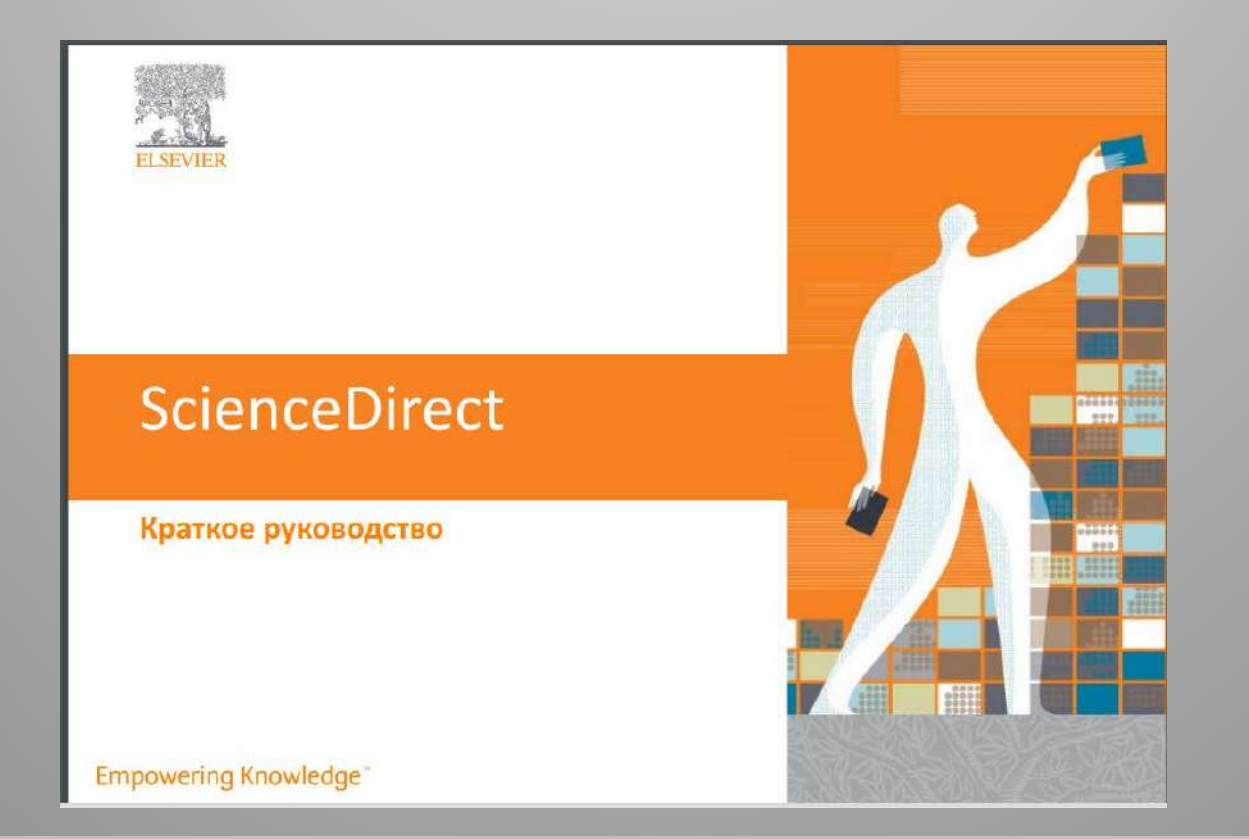

#### http://elsevierscience.ru/files/pdf/SD\_QuickGuide\_Rus\_2018.pdf

Консультации по работе с базой данных осуществляют сотрудники библиотеки (читальный зал учебного корпуса №1)

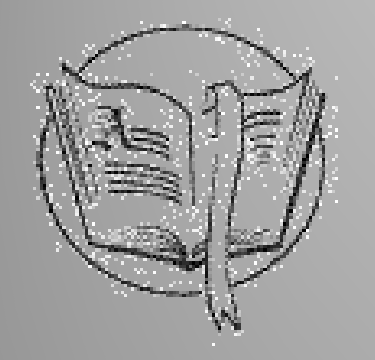

#### Библиотека МГУ имени А.А.Кулешова

http://library.msu.by/

library@msu.by